# ACCESO PREINSCRIPCIÓN INGLÉS Y EUSKERA

- Cuando accedas por primera vez, pincha en el botón "Dar de alta" Rellena tu fecha de nacimiento y el número del documento de identidad
  - Si te has registrado y vuelves a acceder, pincha en el botón "Identificación" Además de rellenar los mismos datos que cuando te diste de alta, tendrás que indicar la contraseña que has generado

| Reference Golarna 👸<br>Preinscripción y Matricula EEOOII N | Referende Newson<br>Researce in die Stracter<br>Javarra - Régimen Libre |
|------------------------------------------------------------|-------------------------------------------------------------------------|
| PREINSCRIPCIÓN                                             | MATRÍCULA                                                               |
| Euskara e Inglés                                           | Euskara e Inglés                                                        |
| Apertura: 12-02-2023 08:00<br>Cleme: 27-02-2024 23:59      | Apertura: 07-02-2024 14:30<br>Cierre: 15-03-2024 25:59                  |
| •2                                                         |                                                                         |
| Der de aka                                                 | Identificación                                                          |

**3.** Completa tus **datos personales** y crea una **contraseña** que te servirá para todo el proceso

|                                                                                                    | lan origina metalog tan <sup>a</sup> ke |                                      |  |
|----------------------------------------------------------------------------------------------------|-----------------------------------------|--------------------------------------|--|
| Deltas HARDworth par later or later proof late                                                                       | uner Aguse er en (M. e. M.)             |                                      |  |
| Cherter Cherger<br>Bandest <sup>a</sup><br>Nonime<br>Discovers in circlestantin <sup>a</sup><br>(201 m <sup>-1</sup> | Prove spelick*<br>Prove spelice         | legente aprilee"<br>Traperte aprilee |  |
| Daritel III NaConstantio                                                                                             |                                         |                                      |  |

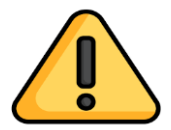

En la mayoría de los pantallas te solicitarán que confirmes que los datos incorporados son los correctos. Lee atentamente antes de "guardar"

|                                                             |                        | Los campos marcados con * son obligatorios. |  |
|-------------------------------------------------------------|------------------------|---------------------------------------------|--|
| CONFIRMACIÓN                                                |                        |                                             |  |
| Contrasella*                                                |                        |                                             |  |
| Cede vez que quiera acorder a la aplicación deberá introdu- | r la misma contrasaña. |                                             |  |
| Confirmo que los Bingel Higs, ofigination                   |                        |                                             |  |
|                                                             |                        | Guardar Imprimir                            |  |
|                                                             |                        |                                             |  |
|                                                             |                        |                                             |  |

#### **PROCEDIMIENTO PREINSCRIPCIÓN**

Selecciona el IDIOMA/NIVEL al que te vas a preinscribir y la SEDE/ESCUELA donde quieres realizar los exámenes

| ) | Con el fin de distribuir las matrículas libres de los idiomas     |
|---|-------------------------------------------------------------------|
|   | euskera e inglés se establecerá un <b>BAREMO</b> que se deberá    |
|   | certificar al realizar la matrícula. Por tanto, junto al idioma y |
|   | la sede tendrás que indicar si dispones de puntos (docentes/      |
|   | residentes en Navarra)                                            |

6.

**Si no quieres que se te reubique** en otra Escuela en caso de no tener plaza en la solicitada, debes indicarlo expresamente desmarcando la casilla.

uiero que me reubiquen en otro centro con plazas disponibles, si no tengo plaza en la escuela que he solicitado

Deberás estar pendiente de las fechas de la publicación de la sede provisional y definitiva.

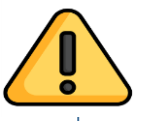

Recuerda que deberás hacer todo el proceso en la sede que se te adjudique, matrícula, entrega de documentación, realización de exámenes....

| Seleccionar - Centro |             |
|----------------------|-------------|
| EOI Pamplona         | Seleccionar |
| EOI Tudela           | Seleccionar |

| DATOS DE LA PREINSCRIPCIÓN                                                              |                                                |                                                                  |                                     |                                  |   |
|-----------------------------------------------------------------------------------------|------------------------------------------------|------------------------------------------------------------------|-------------------------------------|----------------------------------|---|
| ldioma<br>Inglés                                                                        | ~                                              | Nivel<br>Nivel intermedio B1                                     | ~                                   | ESCUELA SOLICITADA<br>EOI Tudela | ٩ |
| En caso de ser necesario reparto de plazas:                                             |                                                |                                                                  |                                     |                                  |   |
| Soy docente de Enseñanza Infantil, Primari<br>Puntos de Baremo: 2.                      | a o Secundaria en un centro público en         | Navarra. Se comprobará de oficio.                                |                                     |                                  |   |
| Soy docente de Enseñanza Infantil, Primari<br>Puntos de Baremo: 2.                      | ia o Secundaria en un centro concertado        | en Navarra. Aportaré certificado de la dirección del centro junt | to a la documentación de matrícula. |                                  |   |
| <ul> <li>Resido en Navarra. Aportaré volante de pad<br/>Puntos de Baremo: 1.</li> </ul> | rón junto a la matrícula si la dirección de re | sidencia actual no consta en el DNI.                             |                                     |                                  |   |
| No soy docente ni resido en Navarra.                                                    |                                                |                                                                  |                                     |                                  |   |

# CONFIRMACIÓN DATOS PREINSCRIPCIÓN / MODIFICACIÓN Y RESGUARDO

- **7.** Última pantalla del proceso de preinscripción <u>CONFIRMACIÓN de:</u>
  - Condiciones generales de acceso (para más info, publicada resolución en la página web del centro)
  - · Los datos de mi preinscripción son correctos

| CONFIRMAR           |                                                 |                                                |
|---------------------|-------------------------------------------------|------------------------------------------------|
| idinms*             | felue (*                                        | E antina #                                     |
| Duskara             | NIVEL INTERMEDIO DI                             | COI Tuclefa                                    |
| ©*Confirmo que he l | leido las condiciones generales de acceso y que | r los datos de mi preinscrición son correctos. |

8. A partir de este momento podrás, identificándote, modificar los datos personales, los de la preinscripción, obtener el resguardo e incluso anular la preinscripción

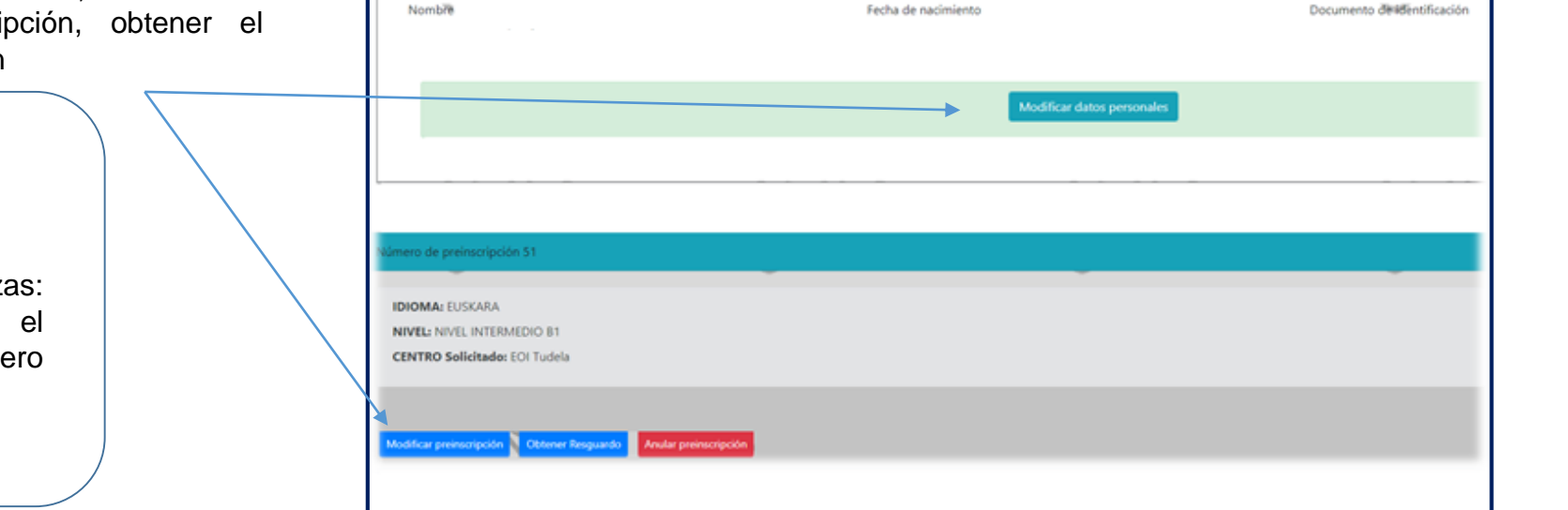

DATOS PERSONALES (Los datos se deben poner tal y como figuran en su DNI o NIE)

Sorteo y asignación de plazas: Realizada la preinscripción el programa le asignará un número para el sorteo.

## **INFORMACIÓN SEDE ADJUDICADA**

### 9.

 Entrando en el mismo enlace de la preinscripción tendrás que comprobar la sede que se te ha adjudicado y a partir de ese momento realizar todo el proceso de matrícula en dicho centro.

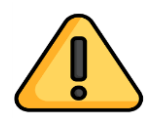

Para el idioma euskera se establece la siguiente relación de plazas disponibles para la matrícula libre según nivel: EOI de Tudela  $\rightarrow$  5 - B1 / 15 - B2 / 25 - C1 EOI de Pamplona  $\rightarrow$  30 - B1 / 100 - B2 / 200 - C1

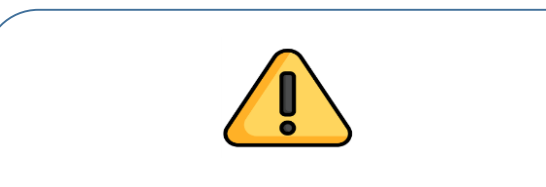

Dispondrás de un plazo de alegaciones

|                                      | Número                                                      | de preinscripción 1391                     |              |
|--------------------------------------|-------------------------------------------------------------|--------------------------------------------|--------------|
|                                      | IDIOMA: INGLÉS                                              | NIVEL: NIVEL INTERME                       | DIO B1       |
| CENTRO Solicitado                    |                                                             |                                            |              |
| EOI Pamplona                         |                                                             |                                            |              |
|                                      | ADJUDICADO DEFI                                             | INITIVAMENTE EN: EOI T                     | UDELA        |
| *** [                                | S OBLICATORIA LA PI<br>(exce                                | RESENTACIÓN DE DOCUM<br>pto para Baremo U) | ENTACIÓN *** |
| Su opción<br>No soy doc<br>Puntos de | elegida es:<br>:ente ni resido en Nav:<br><i>Daremo: 0.</i> | arra.                                      |              |
|                                      | Clic aquí para ve                                           | r Instrucciones de Matríc.                 | la           |
|                                      | F                                                           | rmalizar Matrícula                         |              |
|                                      | 0                                                           | htener Resguardo                           |              |

#### LISTA ESPERA ALUMNADO EUSKERA

10. Una vez formalizada la matrícula de las personas admitidas en el idioma euskera, y en el caso de que quedaran vacantes, se abrirá un periodo de matrícula.

> Las vacantes se adjudicarán en franjas horarias siguiendo el orden de la lista de candidatos/as en espera, siempre en su primera opción.

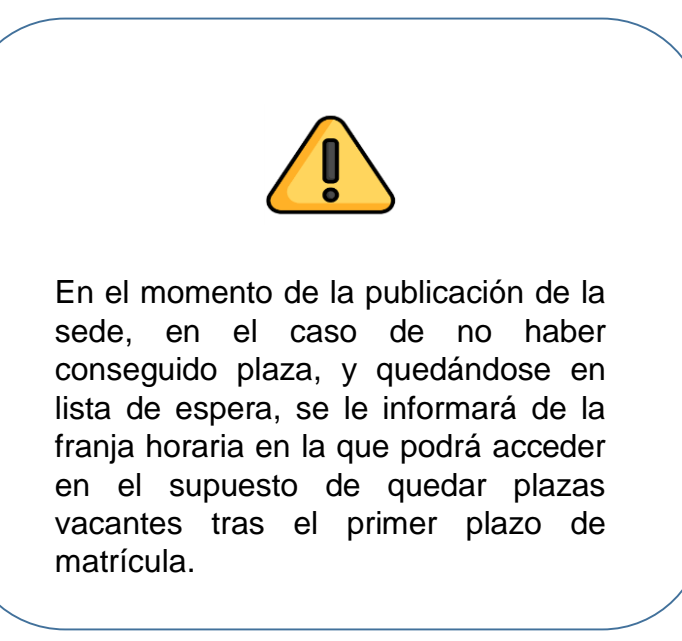

# MATRÍCULA - DOCUMENTACIÓN Y PAGO

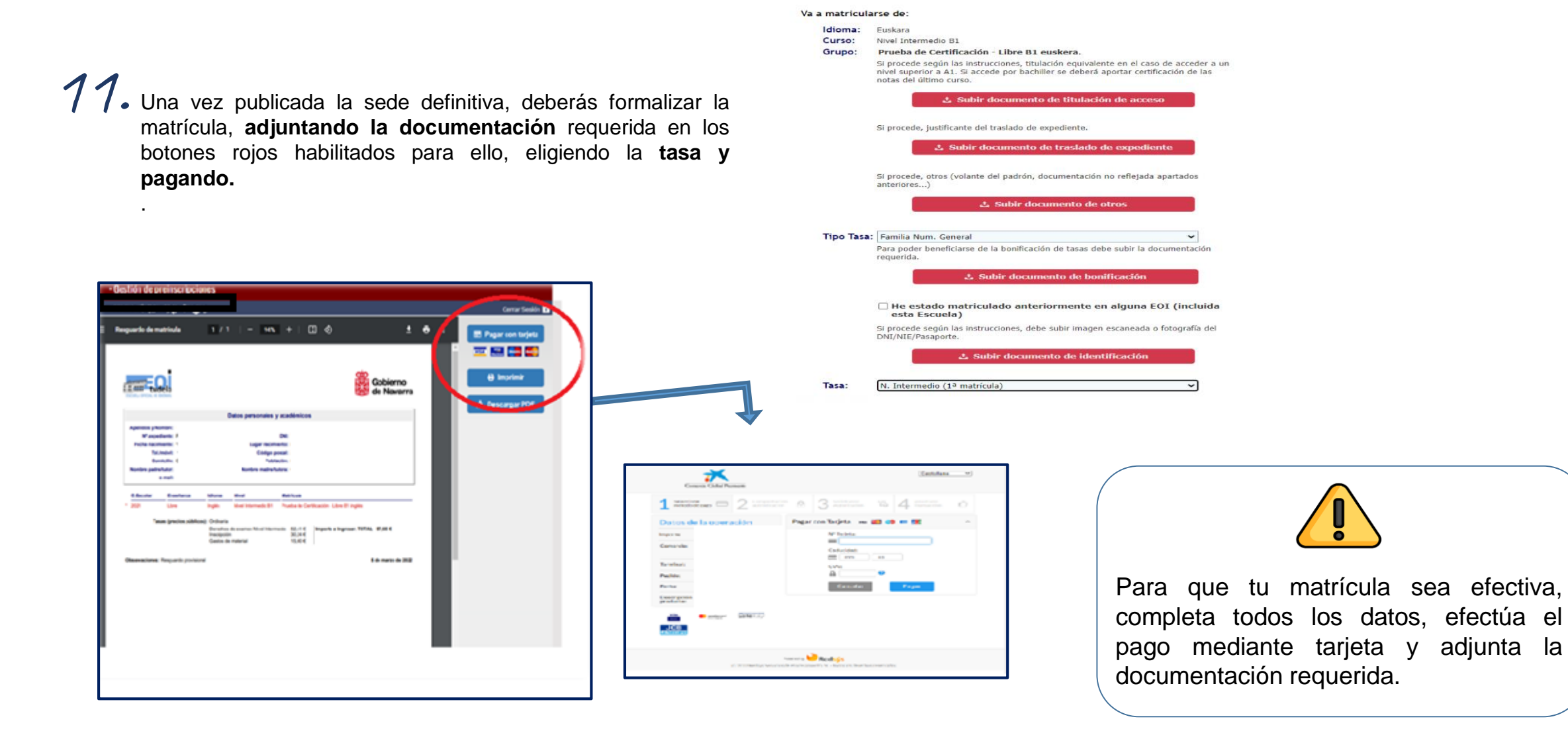